#### **Operating system : IOS**

- 1.1 How to download Zoom application
- Search "Zoom" application in App Store and click download

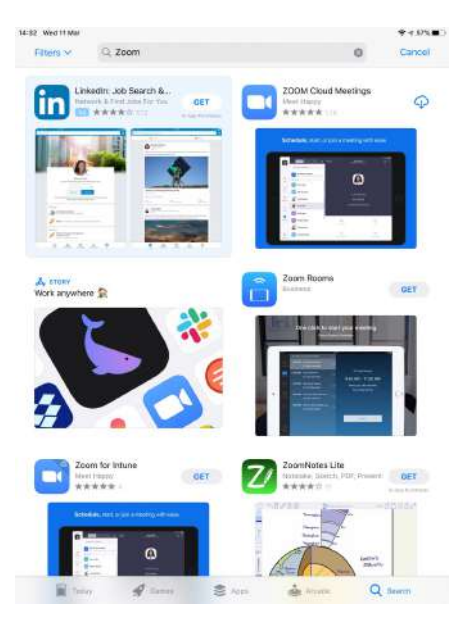

- You will see Zoom application in your device

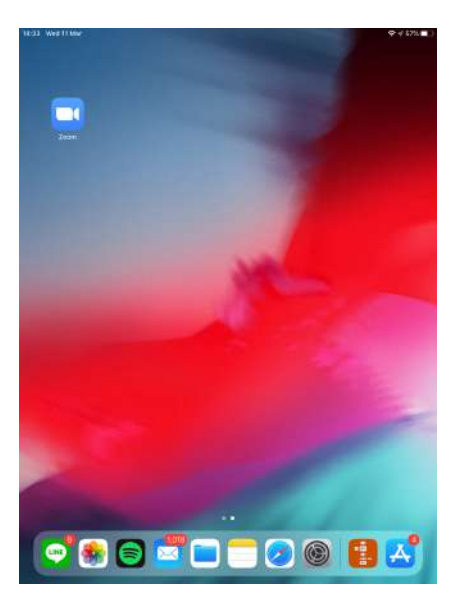

# 1.2 How to sign in Zoom application

- Click "Sign in"

| 13:48 Wed 11 Mar |                                                            | ♥ V 66% <b>■</b> ) |
|------------------|------------------------------------------------------------|--------------------|
| 0                |                                                            |                    |
|                  |                                                            |                    |
|                  |                                                            |                    |
|                  | Start a Meeting<br>Start or join a video meeting on the go |                    |
|                  |                                                            |                    |
|                  |                                                            |                    |
|                  |                                                            |                    |
|                  | +                                                          |                    |
|                  | +                                                          |                    |
|                  |                                                            |                    |
|                  | ••••                                                       |                    |
|                  | Join a Meeting                                             |                    |
|                  |                                                            |                    |
|                  |                                                            |                    |
|                  |                                                            |                    |
|                  | Sign Up Sign In                                            |                    |

- Sign in with your account

| 16:04 Thu 12 Mar |                  |                  |         |   | <b>₽ 4 71% (K)</b> |
|------------------|------------------|------------------|---------|---|--------------------|
| 0                |                  |                  |         |   |                    |
|                  |                  |                  |         |   |                    |
|                  |                  |                  |         |   |                    |
|                  | Cancel           | Sigr             | n In    |   |                    |
|                  |                  |                  |         |   |                    |
|                  |                  |                  | ngiđ    | _ |                    |
|                  |                  | 6 <sub>0</sub> r | 20)     |   |                    |
|                  |                  | Forgot pa        | 1000007 |   |                    |
|                  | OR, SIGN IN WITH |                  |         | 2 |                    |
|                  | G Google         |                  |         |   |                    |
|                  | f Facebook       |                  |         | 3 |                    |
|                  |                  |                  |         |   |                    |
|                  |                  |                  |         |   |                    |
|                  |                  |                  |         |   |                    |
|                  |                  |                  |         |   |                    |
|                  |                  |                  |         |   |                    |
|                  |                  | Sign Up          | Sign In |   |                    |
|                  |                  |                  |         |   |                    |

## 1.3 How to join the meeting

- Click "Join a Meeting"

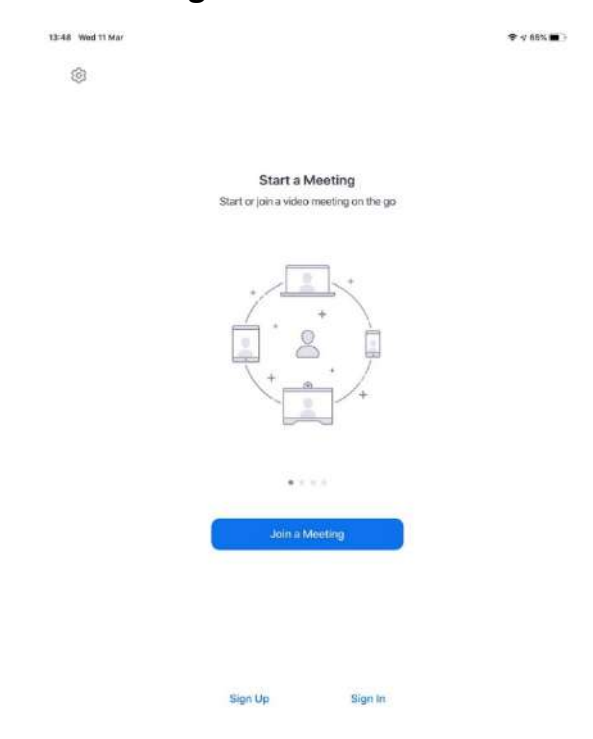

- Type the "Meeting ID" and "your name" and then click "Join"

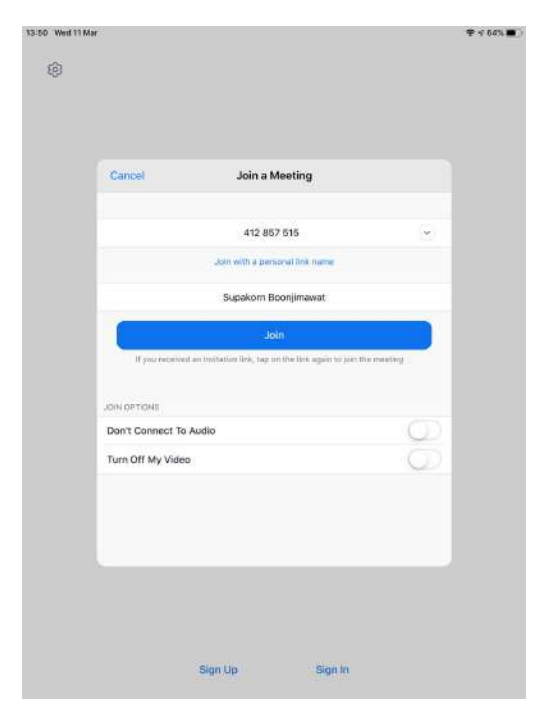

- If the meeting room require for password, you must type the password and click "Continue"

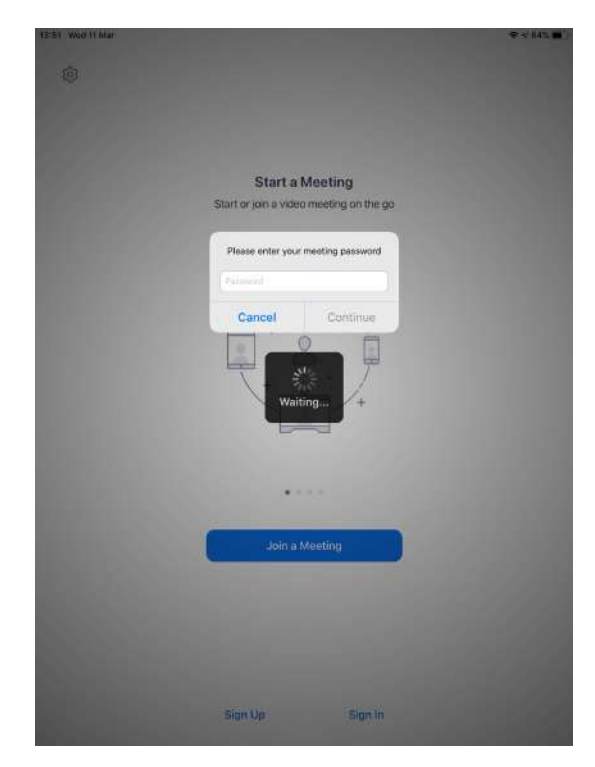

 If you want to join the meeting with VDO click "Join with VDO" and If you <u>don't</u> want to join the meeting with VDO click "Join without VDO"

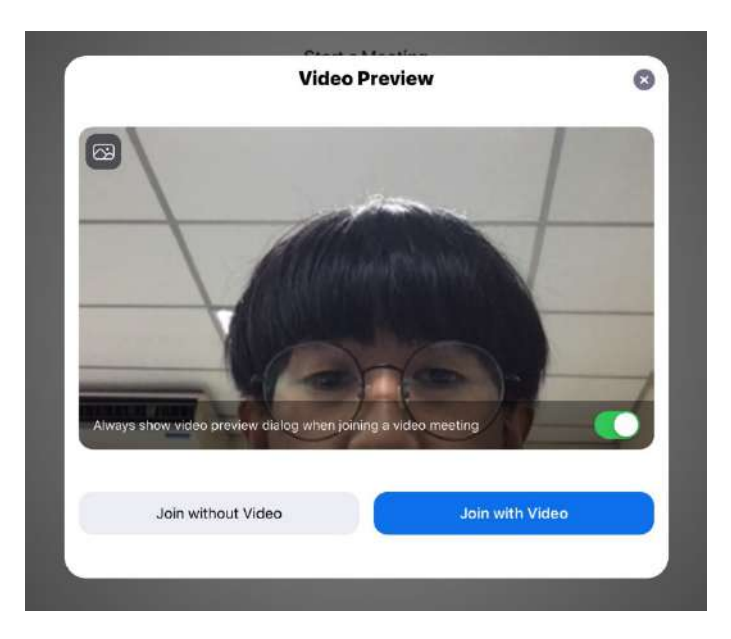

- Click "Call using Internet Audio"

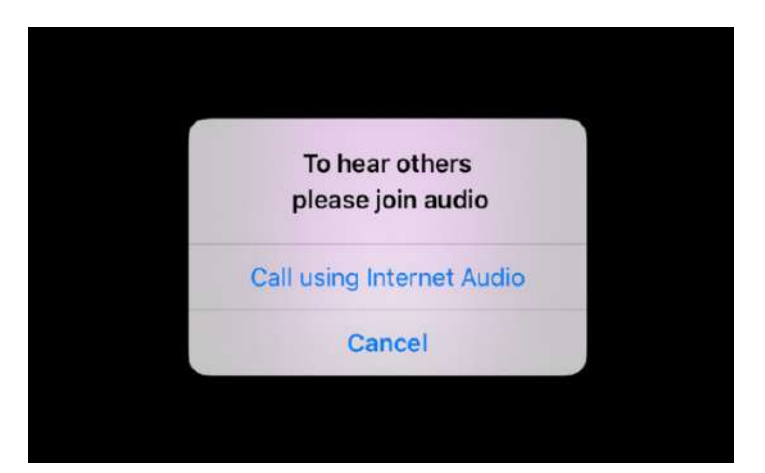

- You will get this screen

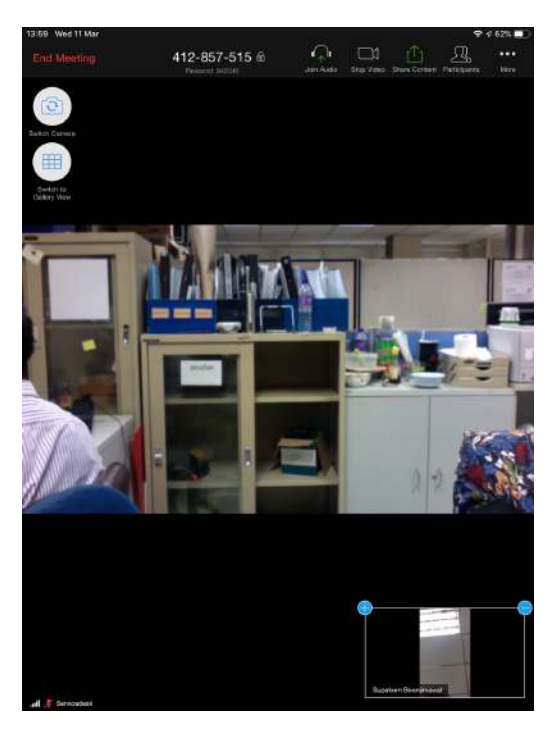

# 1.4 How to create the meeting room

- Click "New Meeting"

| 12:59 Thu 12 Mar      |             |              | <i>ॡ ঀ 4%</i> (3) |
|-----------------------|-------------|--------------|-------------------|
| A                     |             |              |                   |
| Dats<br>O<br>Meetings | New Meeting | +<br>Join    |                   |
| Contacts              | 19          |              |                   |
|                       | Schedule    | Share Screen |                   |
| (2)<br>Settings       |             |              |                   |

- Click "Start a Meeting"

| Cancer                           | Start a Meeting |   |
|----------------------------------|-----------------|---|
| Video On                         |                 |   |
| Use Personal Mee<br>727 042 5832 | ting ID (PMI)   | 0 |
|                                  | Start a Meeting |   |
|                                  |                 |   |
|                                  |                 |   |
|                                  |                 |   |
|                                  |                 |   |
|                                  |                 |   |
|                                  |                 |   |

#### 1.4.1 Share content function

- Choose the file location that you want to share

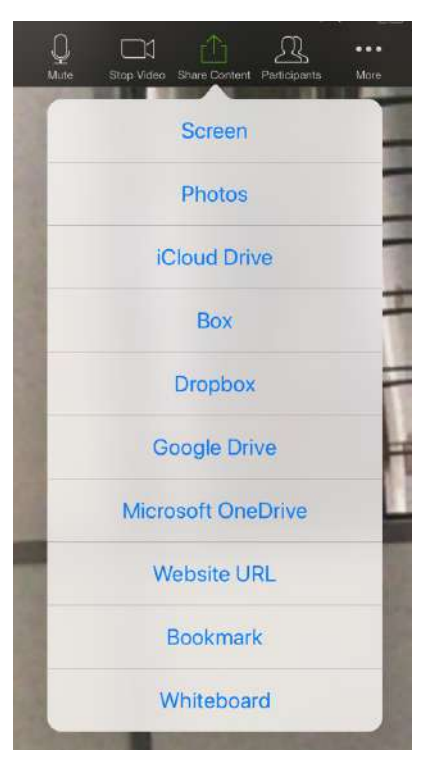

- Click "Start Broadcast"

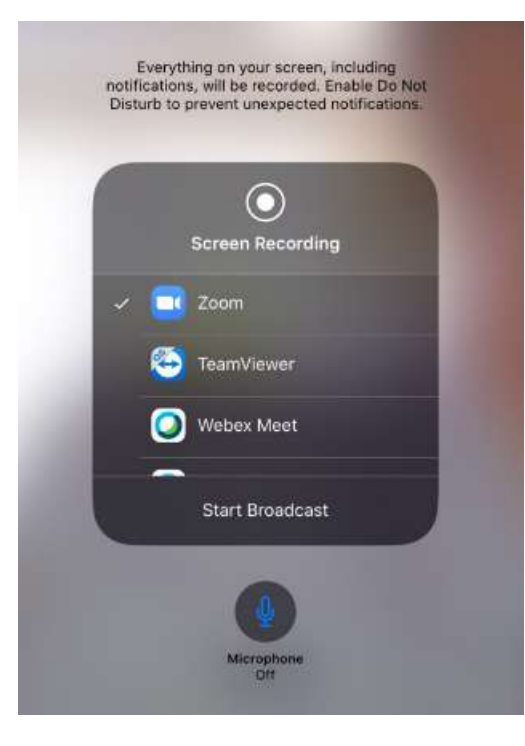

- When you already ended of your sharing content you <u>MUST</u> click "Stop Share"

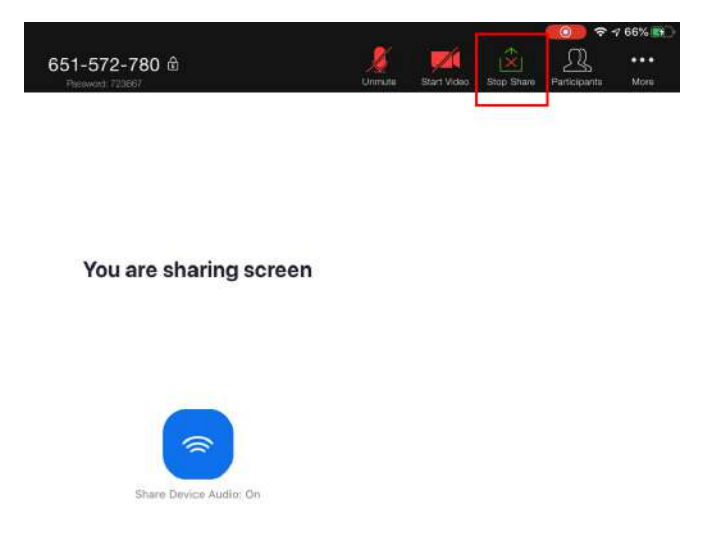

# 1.4.2 Participant function

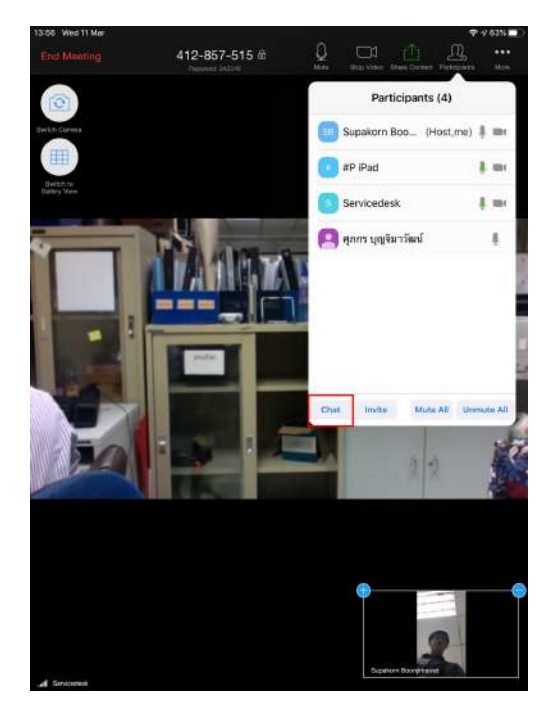

- Chat : You can make the text conversation to only person or everyone in this function

|                    |                          |                   |               | 1.5-2.5                      |                   |                         |
|--------------------|--------------------------|-------------------|---------------|------------------------------|-------------------|-------------------------|
| Cancel Send To     | Close                    | Chat              | ۵             | Close                        | Chat              | 4                       |
| Everyone           |                          |                   | In an instant |                              |                   | To the least preventing |
| Servicedesk        |                          |                   | Itello        |                              |                   | hello                   |
| #P iPad            |                          |                   |               |                              |                   | To Econystee            |
| ศุกกร บุญชิมารัฒน์ |                          |                   |               |                              |                   | Hi, everyone            |
|                    |                          |                   |               |                              |                   |                         |
|                    | *                        |                   |               | **                           |                   |                         |
|                    |                          |                   |               |                              |                   |                         |
|                    |                          |                   | 10            |                              |                   |                         |
|                    | 1.2                      |                   |               |                              |                   |                         |
|                    |                          |                   |               |                              |                   |                         |
|                    |                          |                   |               |                              |                   |                         |
|                    | Send to: #P iPad ~       |                   |               | Send to: Everyone ~          |                   |                         |
|                    | Top here to chait or top | a manufa in anti- | Send          | Tour Print In short or bus o | monitops to maily | Send                    |
| 2                  |                          |                   |               |                              |                   |                         |

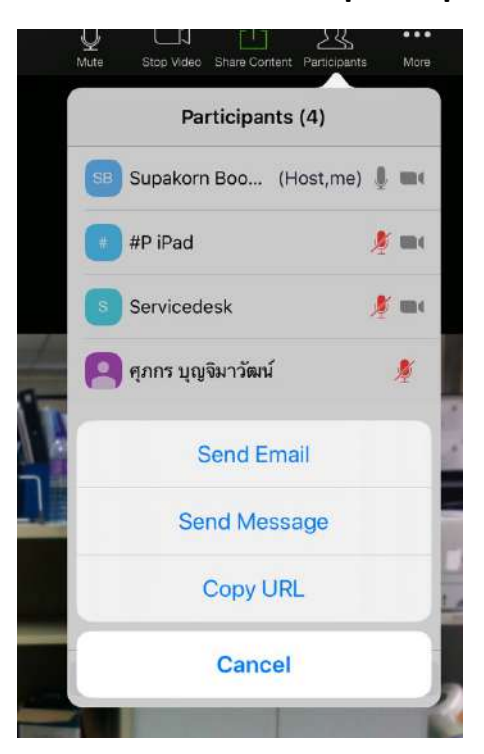

- Invite : You can send invitation to participant in this function

- Mute all : Host can mute all of the participant's microphone

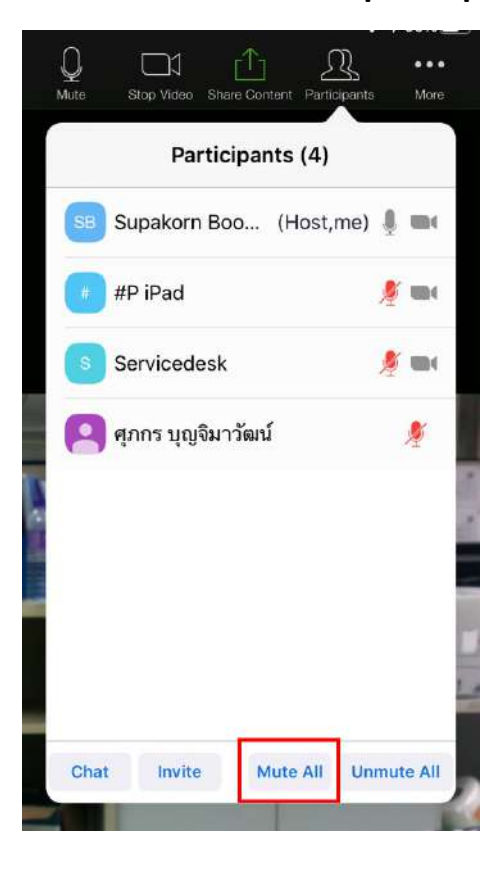

- Unmute all : Host can unmute all of the participant's microphone

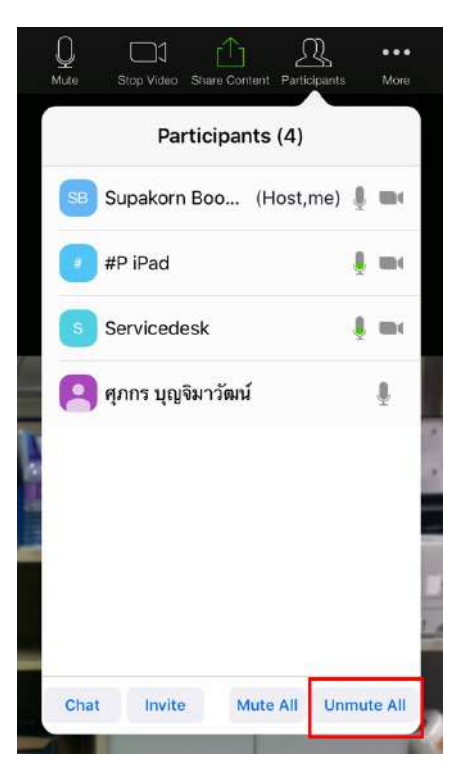

- If you click the name of participant you will see more function

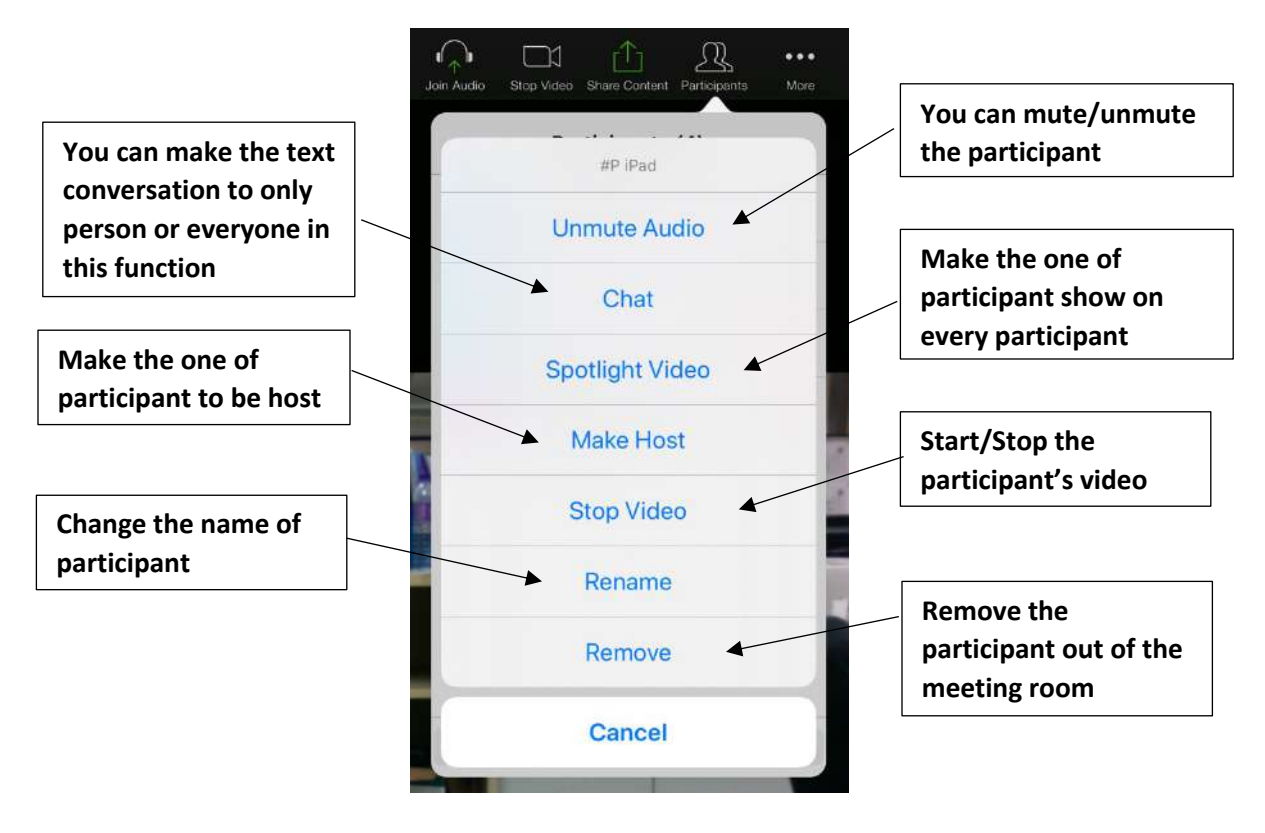

#### 1.4.3 More function

Host

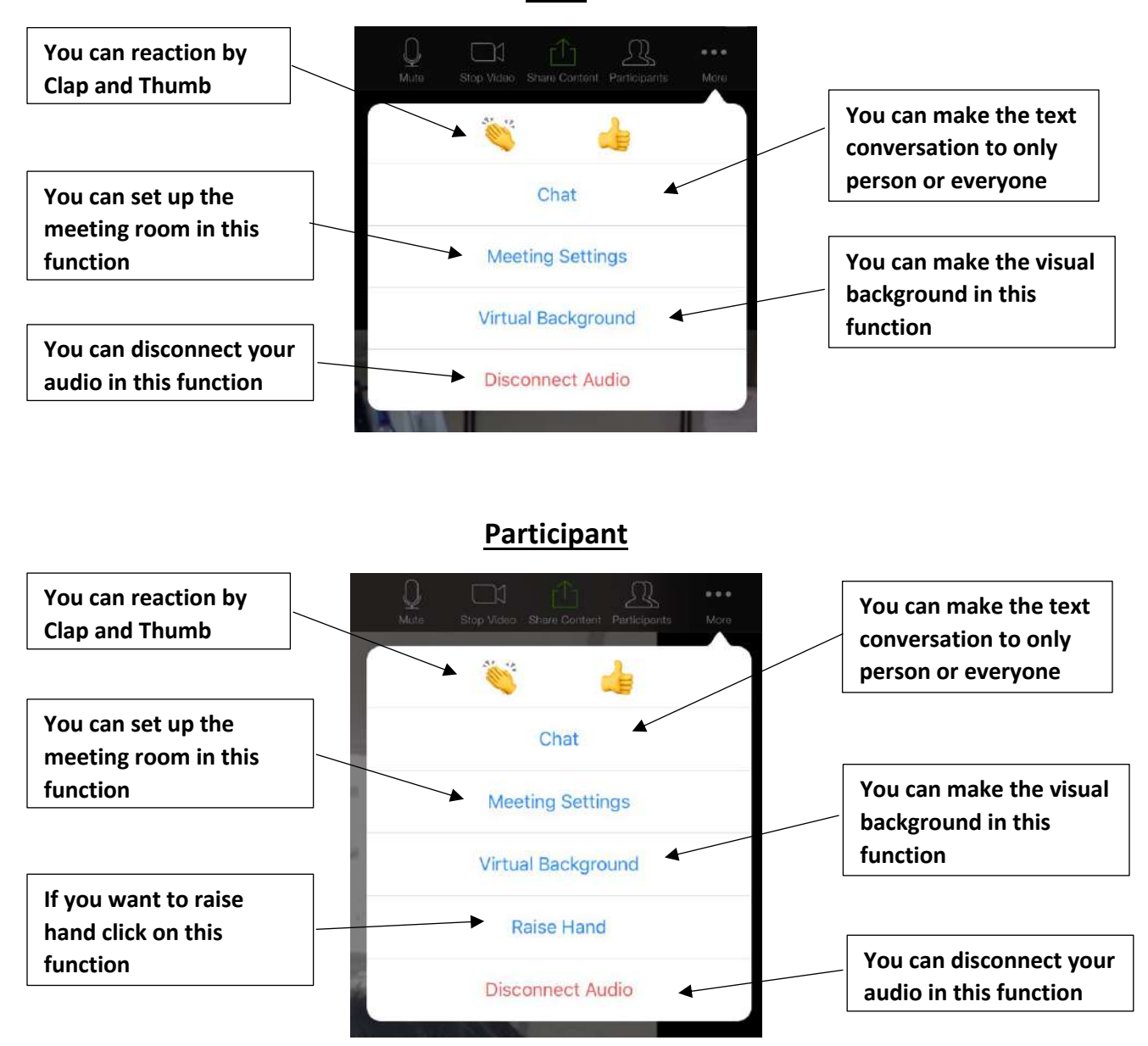

## 1.4.4 Leave Meeting

- If you want to leave the meeting click on "Leave Meeting"

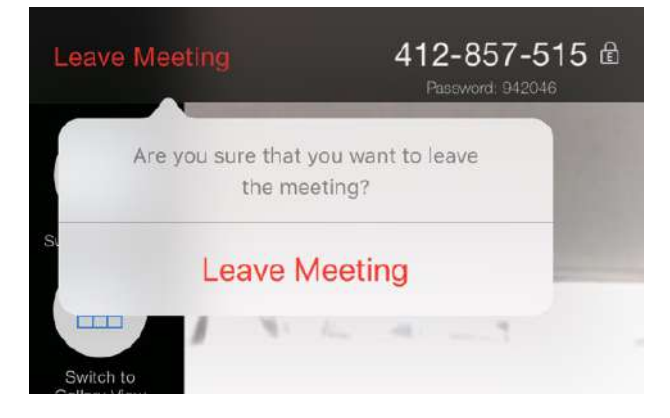

#### **Operating system : Android**

- 2.1 How to download Zoom application
- Search "Zoom" application in Play Store and click download

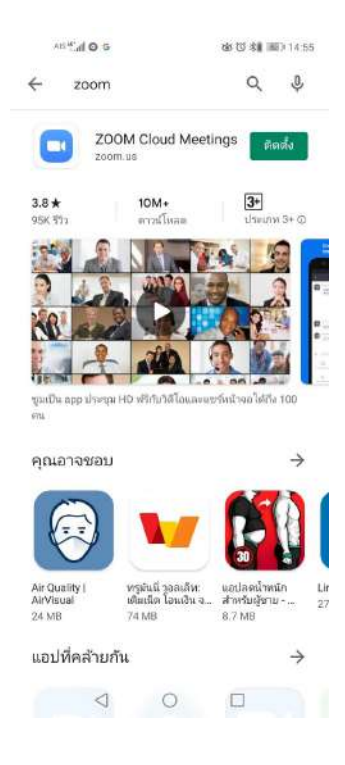

- You will see Zoom application in your device

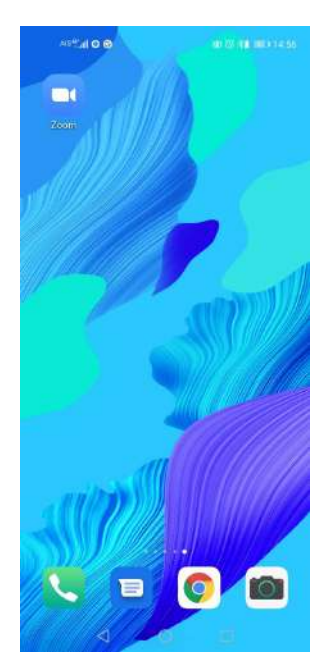

## 2.2How to sign in Zoom application

- Click "Sign in"

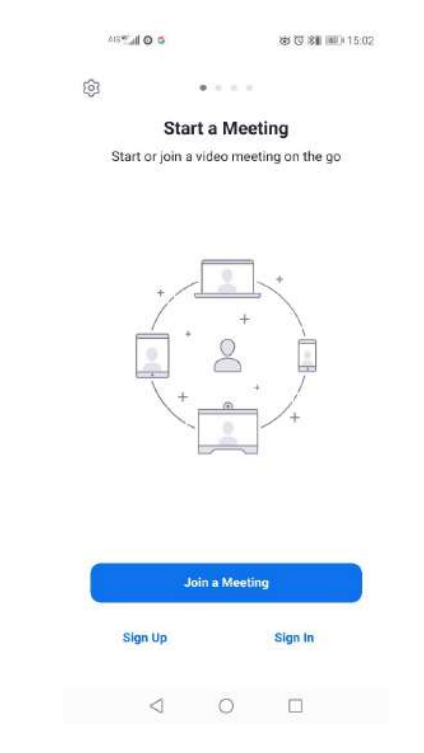

- Sign in with your account

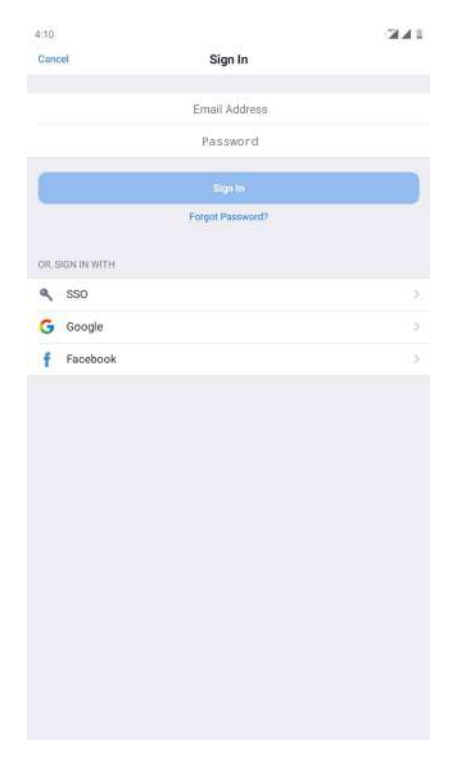

## 2.3How to join the meeting

- Click "Join a Meeting"

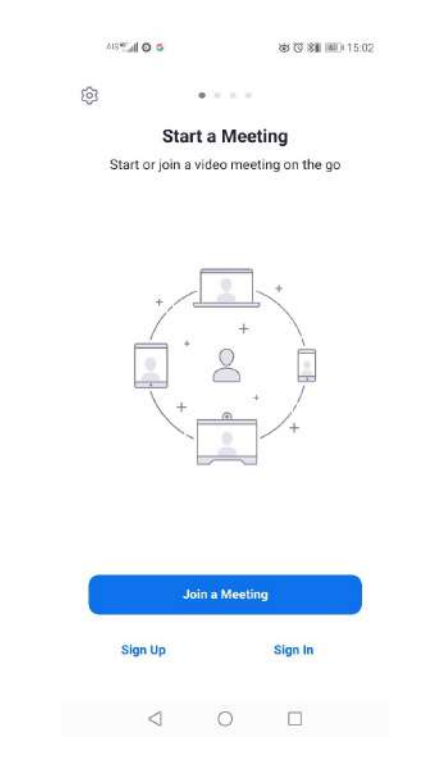

- Type the "Meeting ID" and "your name" and then click "Join"

| Als", al 🗖 O 😡                                     | 💩 🕫 🗱 📖 15.09          |
|----------------------------------------------------|------------------------|
| < Join a Meeti                                     | ng                     |
| 192 090 818                                        | al                     |
| Join with a personal lin                           | nk name                |
| Supakorn                                           |                        |
| Join Meetin                                        | lg                     |
| If you received an invitation link, to the meeting | ap on the link to join |
| JOIN OPTIONS                                       |                        |
| Don't Connect To Audio                             | $\bigcirc$             |
| Turn Off My Video                                  | $\bigcirc$             |
|                                                    |                        |
|                                                    |                        |
|                                                    |                        |
|                                                    |                        |
|                                                    |                        |
|                                                    |                        |
|                                                    |                        |
|                                                    |                        |
| 0                                                  |                        |

- If the meeting room require for password, you must type the password and click "Continue"

| AG 🛄 🖿 🖬 🔘 🕲        |           | き 🛛 湘 💷 15:09 |
|---------------------|-----------|---------------|
|                     |           |               |
|                     |           |               |
|                     |           |               |
|                     |           |               |
|                     |           |               |
|                     |           |               |
|                     |           |               |
| -                   |           |               |
| Please enter your r | neeting p | bassword      |
| Meeting Pass        | sword     |               |
|                     |           |               |
| Cancel              |           | ок            |
|                     |           |               |
|                     |           |               |
|                     |           |               |
|                     |           |               |
|                     |           |               |
|                     |           |               |
|                     |           |               |
|                     |           |               |
|                     |           |               |

 If you want to join the meeting with VDO click "Join with VDO" and If you <u>don't</u> want to join the meeting with VDO click "Join without VDO"

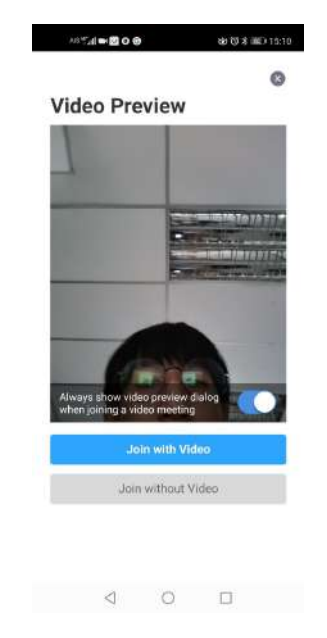

- Click "Join Audio" and then click "Call via Device Audio"

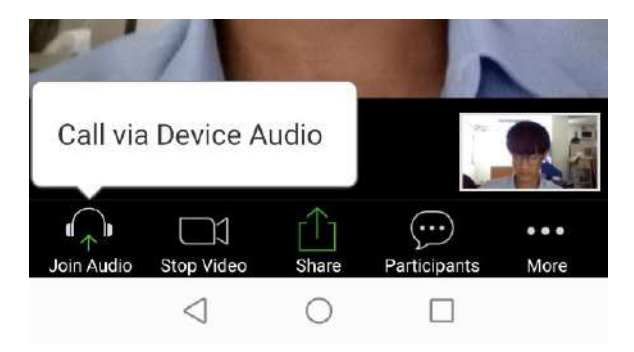

- You will get this screen

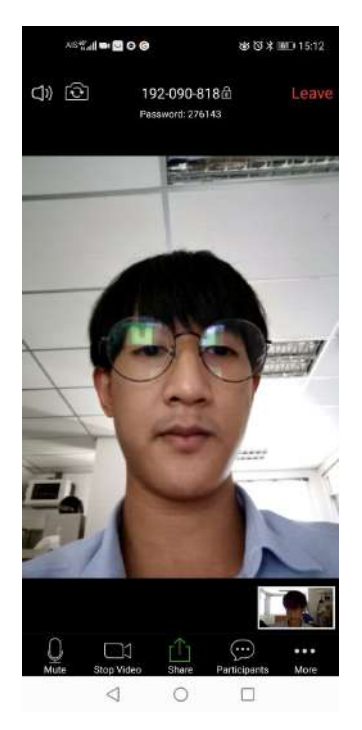

## 2.4How to create the meeting room

- Click "New Meeting"

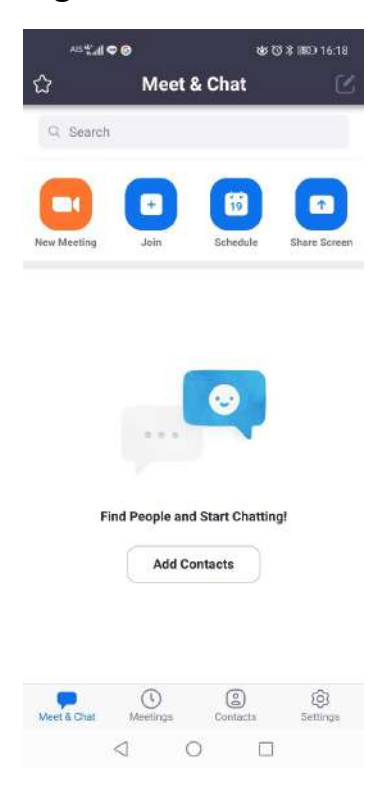

- Click "Start a Meeting"

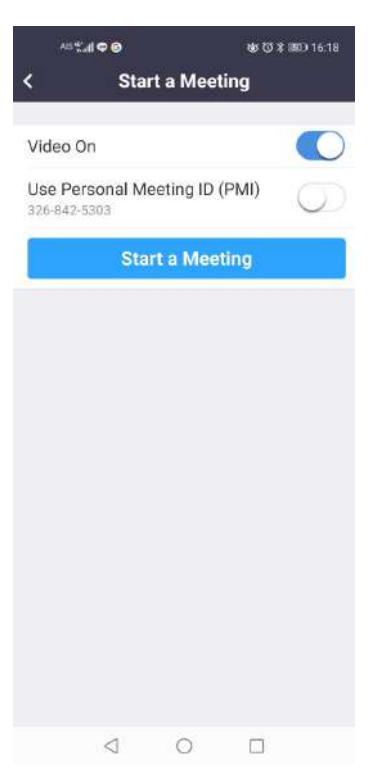

#### 2.4.1 Share content function

- Choose the file location that you want to share

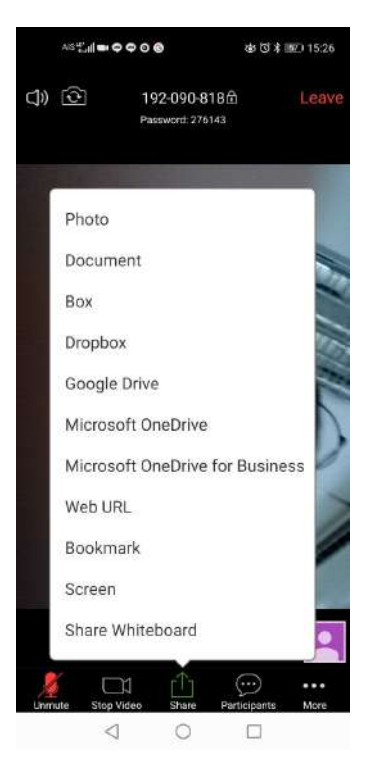

 When you already ended of your sharing content you <u>MUST</u> click "Stop Share"

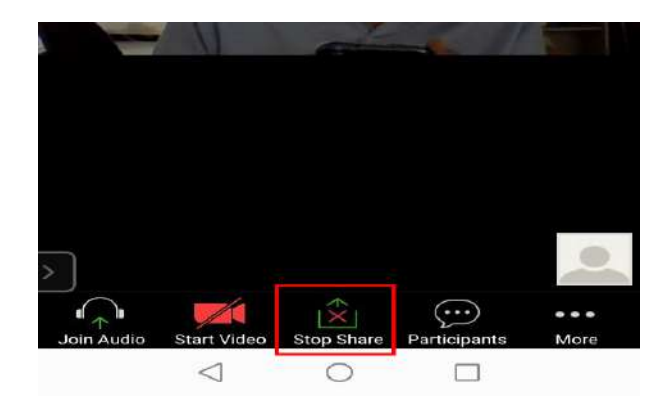

# 2.4.2 Participant function

| *     | s‰a⊨¢o⊗             | ₩ Ø ¥ ■> 15:18 |
|-------|---------------------|----------------|
| Close | Participants        | (3)            |
| s     | Supakorn (me, host) | m(≛⇒           |
| 2     | ศุภกร บุญจีมาวัฒน์  | me # >         |
| 2     | ศุภกร บุญจิมาวัฒน์  | m(L)           |

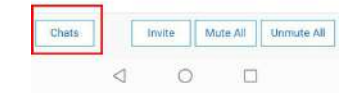

# - Chat : You can make the text conversation to only person or everyone in this function

| ^> <b>○ ♀ ━  b.</b> ." ≈^ | •       | ⊕ Ø \$ ■0 15:15 |
|---------------------------|---------|-----------------|
| Cancel                    | Send to |                 |
| Everyone                  |         |                 |
| ศุภกร บุญจิมาวัฒน์        |         |                 |
| ศุกกร บุญจีมาวัฒน์        |         |                 |
|                           |         |                 |
|                           |         |                 |
|                           |         |                 |
|                           |         |                 |
|                           |         |                 |
|                           |         |                 |
|                           |         |                 |
|                           |         |                 |
|                           |         |                 |
|                           |         |                 |
| 4                         | 0       |                 |

- Invite : You can send invitation to participant in this function

| ∧is¥2al =      | • • • •         | 💩 (전 🕸 💷) 15:15       |
|----------------|-----------------|-----------------------|
| Close          | Participants (3 | 3)                    |
| Supa           | korn (me. hast) | <b>m</b> ( <u>*</u> > |
| <b>8</b> 97.75 | บุญจีมาวัฒน์    | me <u>B</u> >         |
| Invite         | * * *           |                       |
|                | Messenger       |                       |
|                | Messages        |                       |
| M              | Gmail           |                       |
|                | อีเมล           |                       |
| G              | Copy URL        |                       |
|                |                 |                       |
| Chats          | invite Mute     | All Unmute All        |
|                | ⊲ 0             |                       |

- Mute all : Host can mute all of the participant's microphone

| 6    | 415 🖫 🖬 🗭 🗿 🌀       | 被 切 北 📷 15:17 |
|------|---------------------|---------------|
| Clos | e Participan        | ts (3)        |
| S    | Supakorn (me, host) | <b>m(#</b> >  |
| 9    | ศุภกร บุญจิมาวัฒน์  | <b>m()</b> >  |
| 9    | ศุภกร บุญจิมาวัฒน์  | <b>m()</b> >  |

| Chats | [               | Invite | Mute All | Unmute All |
|-------|-----------------|--------|----------|------------|
|       | $\triangleleft$ | 0      |          | Í          |

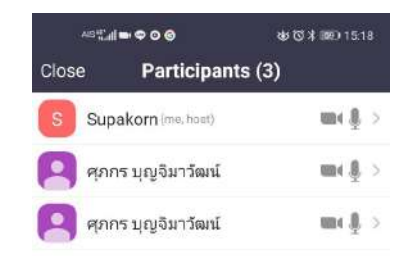

- Unmute all : Host can unmute all of the participant's microphone

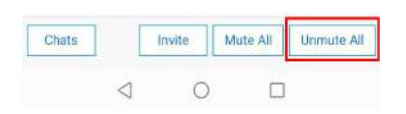

- If you click the name of participant you will see more function

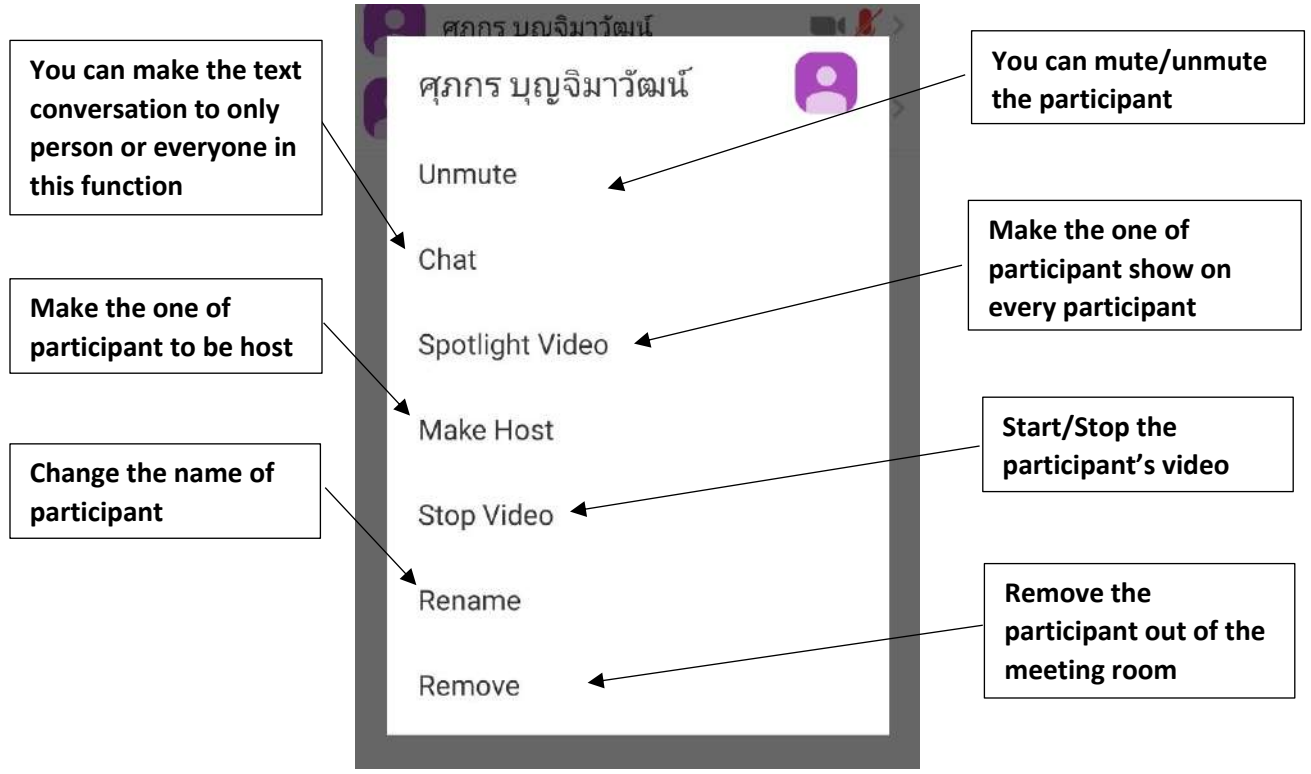

#### 2.4.3 More function

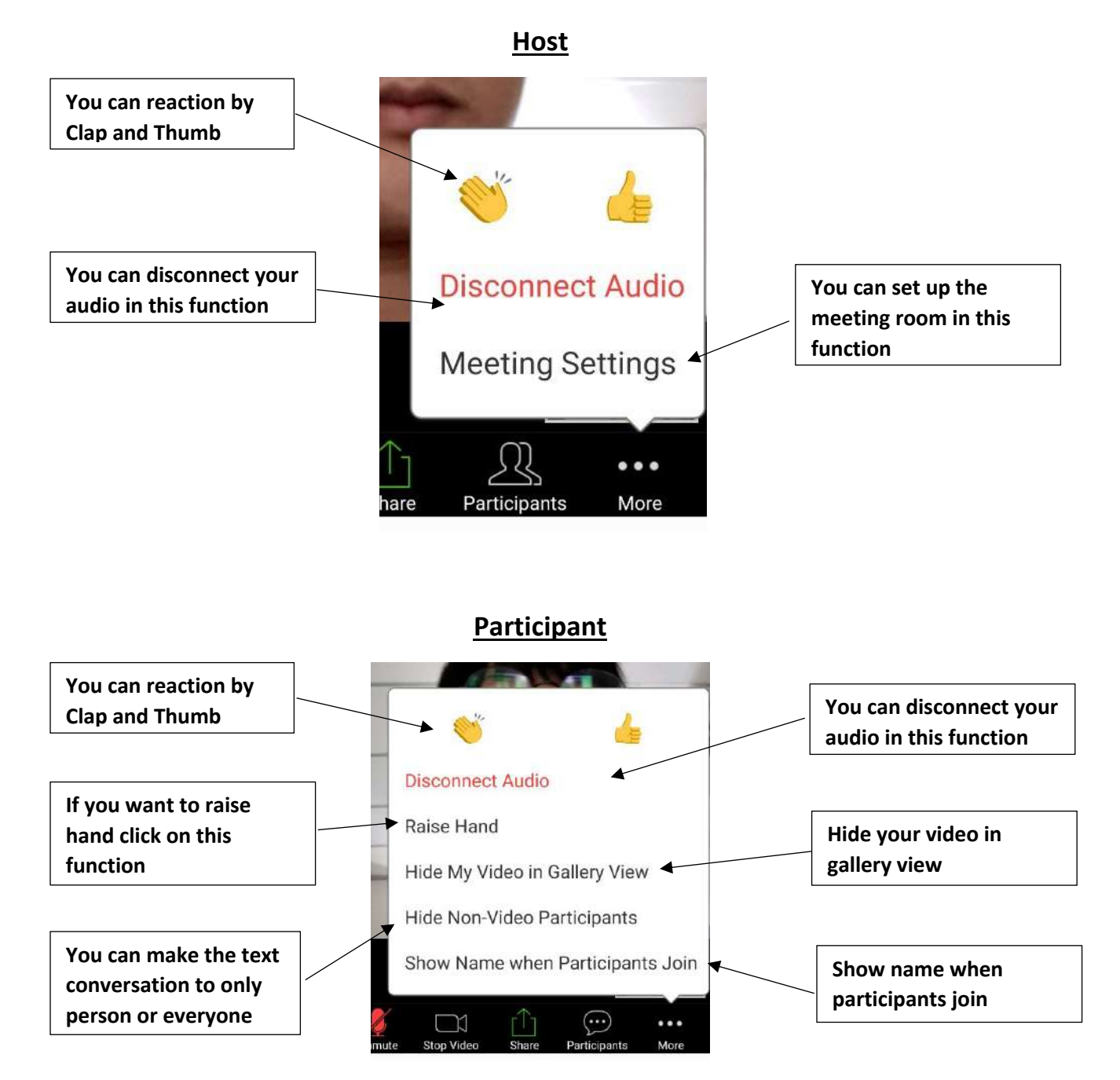

# 2.4.4 Leave Meeting

- If you want to leave the meeting click on "Leave Meeting"

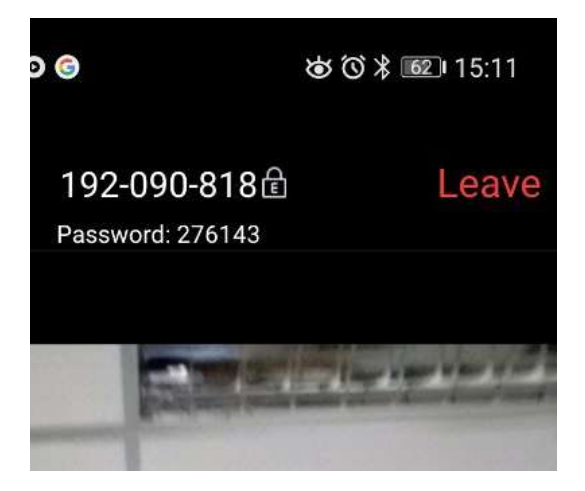

**Operating system : Microsoft Windows** 

- 3.1How to download Zoom
  - Download "Zoom" in https://zoom.us/support/download

| ← → () A https://zcomus/support/download                                                                                      |                  |                |               |         |
|----------------------------------------------------------------------------------------------------|------------------|----------------|---------------|---------|
|                                                                                                    | REQUEST & DEMO   | 1.868.709.9665 | RESOURCES +   | SUPPORT |
| ZOOM SOLUTIONS - PLANS & PRICING CONTACT SALES JOINA MEETING                                                                  | HOST & MEETING - | SIGN IN        | SIGN UP, IT'S | FREE    |
| We're now downloading Zoom<br>Your download should automatically start within seconds.<br>If it doesn't, restart the download |                  |                |               |         |
| Zoom is available on Mobile and Tablet.                                                                                       |                  |                |               |         |

- You will see Zoom installer in your device and then double click for install the program

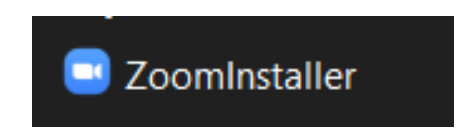

- Open the program and you will get this screen

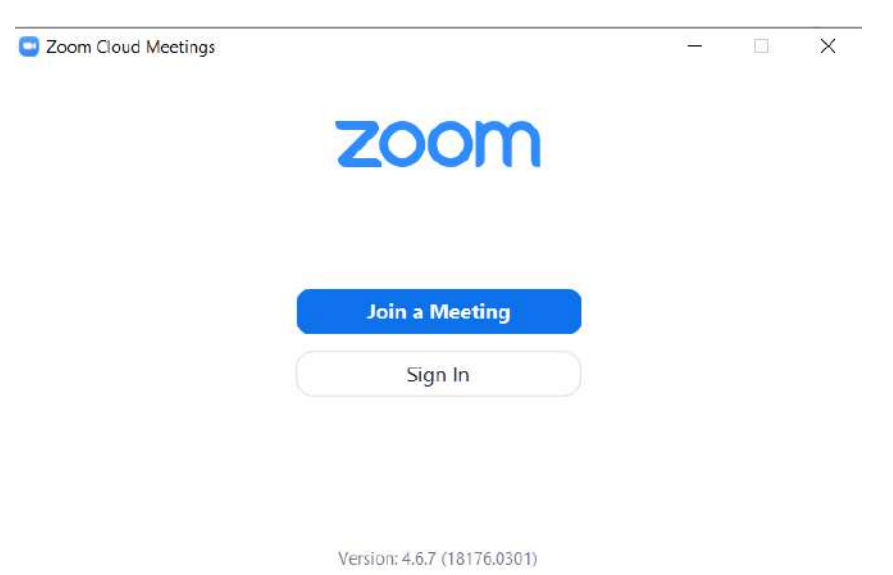

## 3.2 How to sign in Zoom

# - Click "Sign in"

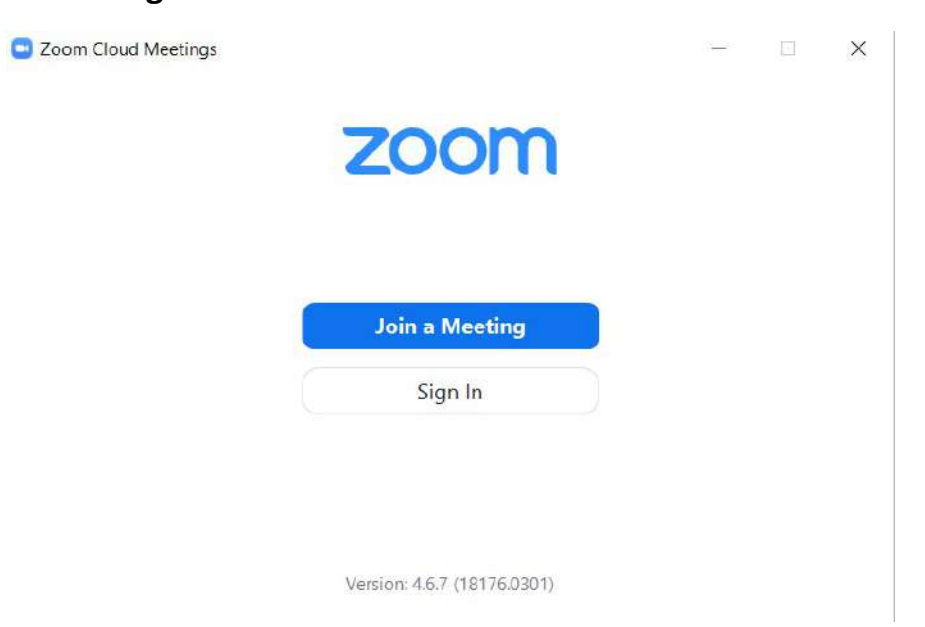

## - Sign in with your account

| Zoom Cloud Meetings | 11-12 | × |
|---------------------|-------|---|
| Sign In             |       |   |

| Enter your email    |         | ٩    | Sign In with SSO      |
|---------------------|---------|------|-----------------------|
| Enter your password | Forgot? | or G | Sign In with Google   |
| ) Keep me signed in | Sign In | f    | Sign In with Facebook |

< Back

Sign Up Free

#### 3.3 How to join the meeting

- Click "Join a Meeting"

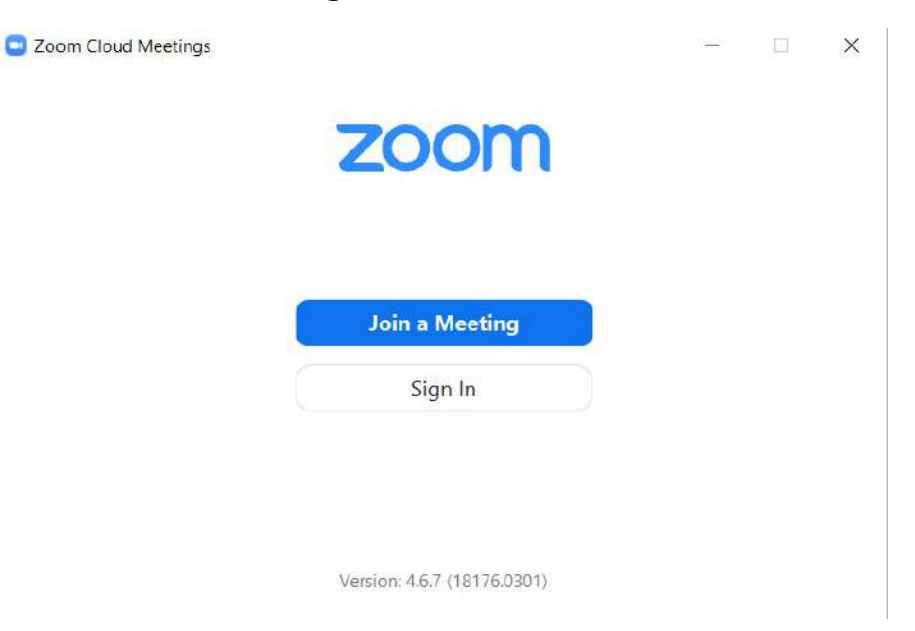

- Type the "Meeting ID" and "your name" and then click "Join"

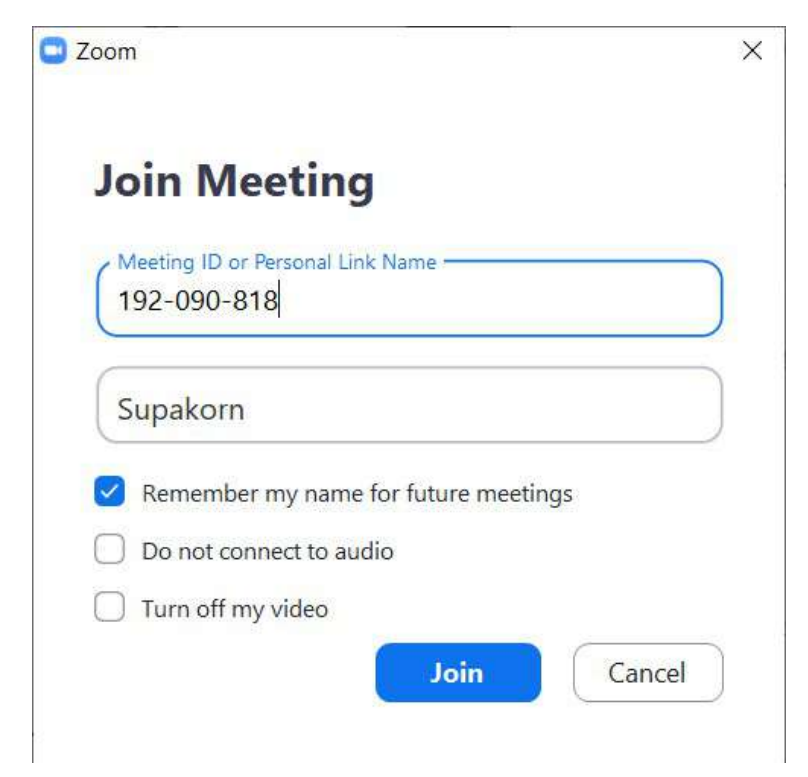

If the meeting room require for password, you must type the password and click "Join Meeting"

| Enter | meeti | ng pa | sswo | rd |  |
|-------|-------|-------|------|----|--|
|       |       |       |      |    |  |
|       |       |       |      |    |  |
|       |       |       |      |    |  |
|       |       |       |      |    |  |

If you want to join the meeting with VDO click "Join with VDO" and -If you don't want to join the meeting with VDO click "Join without VDO"

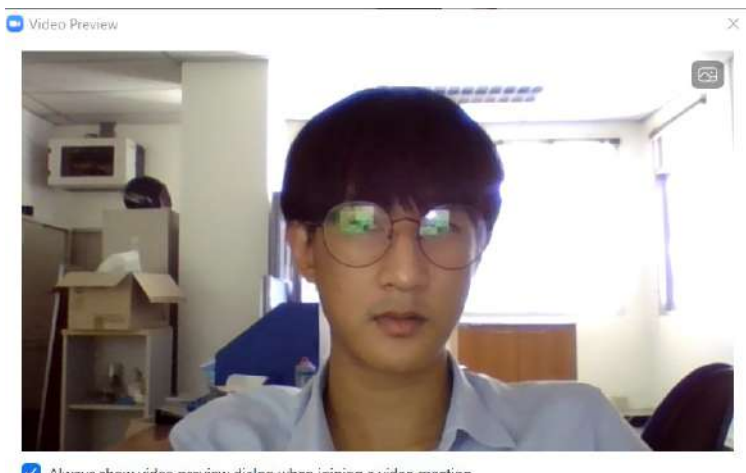

Always show video preview dialog when joining a video meeting

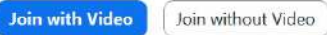

# - Click "Join with Computer Audio"

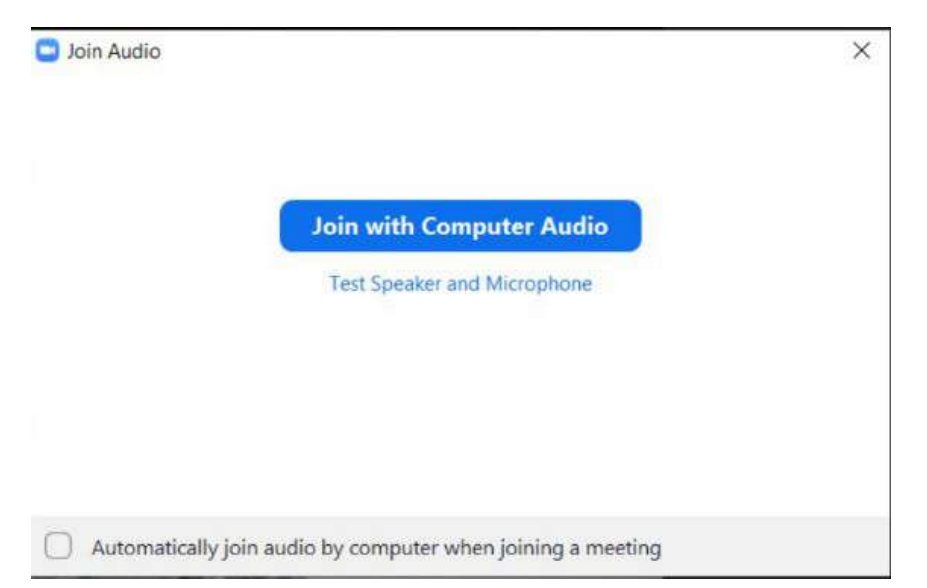

# - You will get this screen

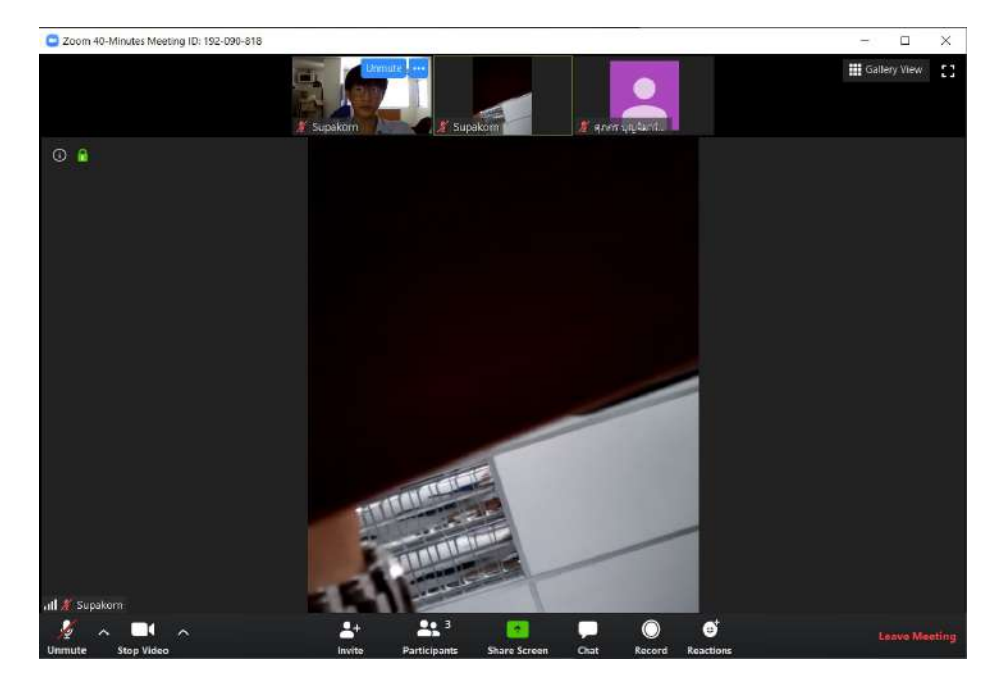

# **3.3.1** How to create the meeting room Click "New Meeting"

-

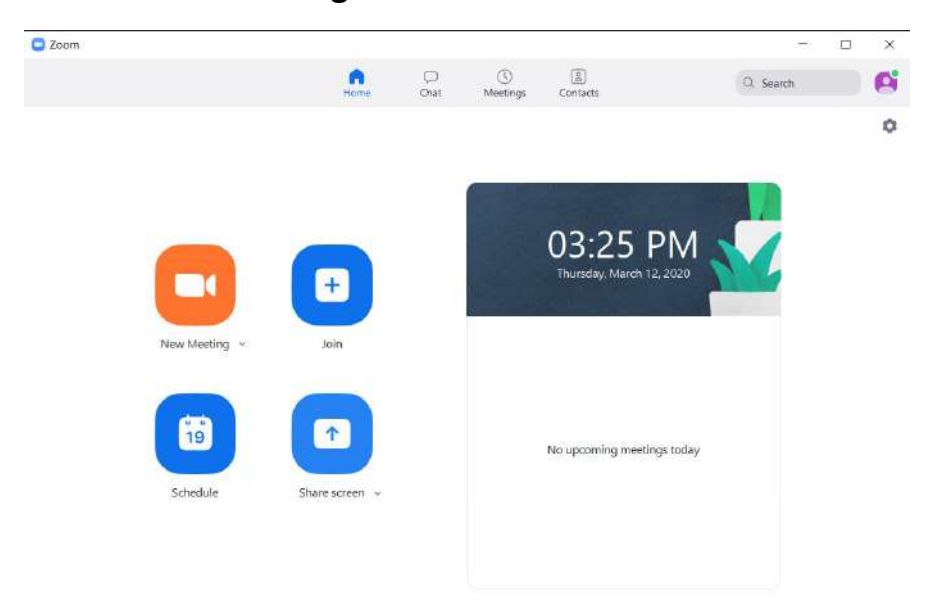

#### - Click "Join with Computer Audio"

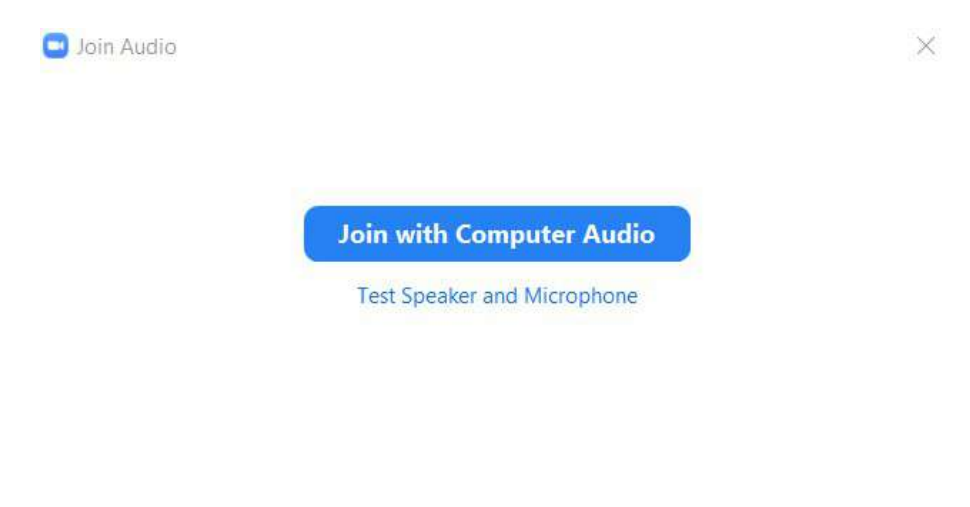

Automatically join audio by computer when joining a meeting

# 3.3.2 Share content function

-

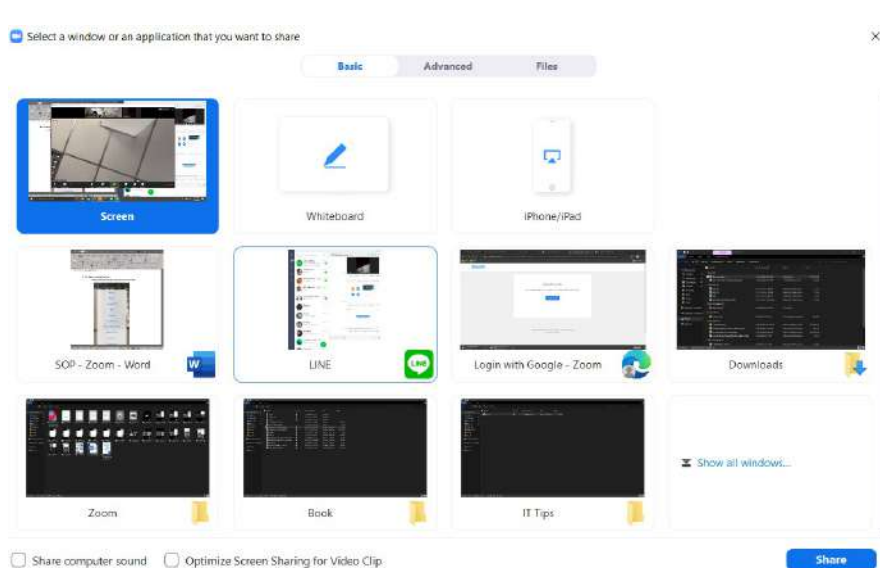

Choose the file location that you want to share

- When you already ended of your sharing content you <u>MUST</u> click "Stop Share"

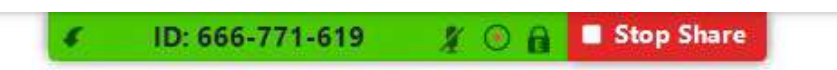

## 3.3.3 Participant function

- You can manage your participants in this function

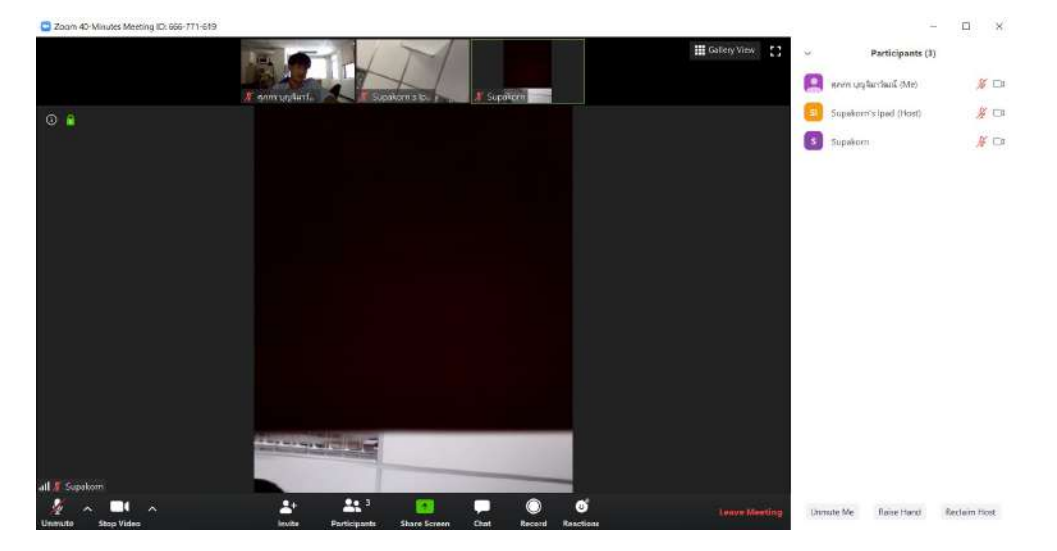

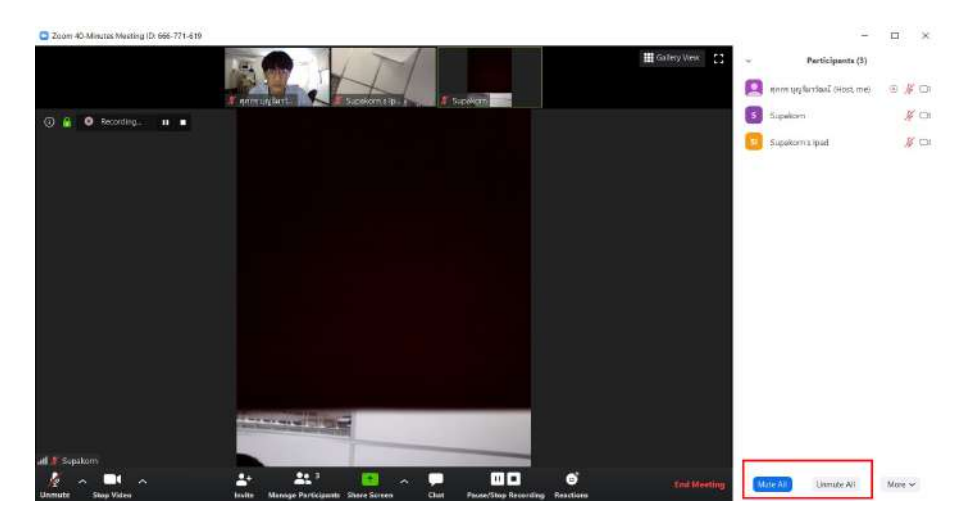

- You can mute / unmute participant's microphone in this function

- If you click the name of participant, you will see more function

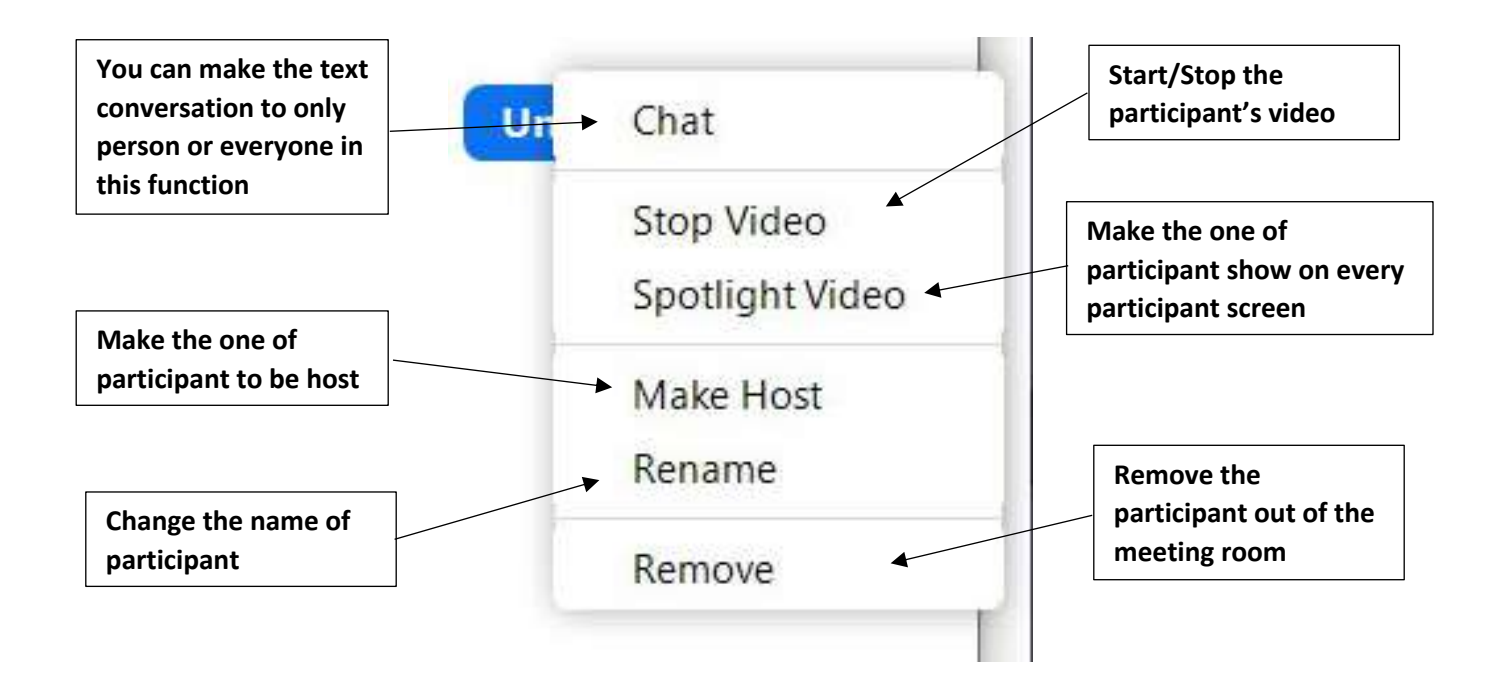

#### 3.3.4 Chat function

- You can make the text conversation to only person or everyone in this function

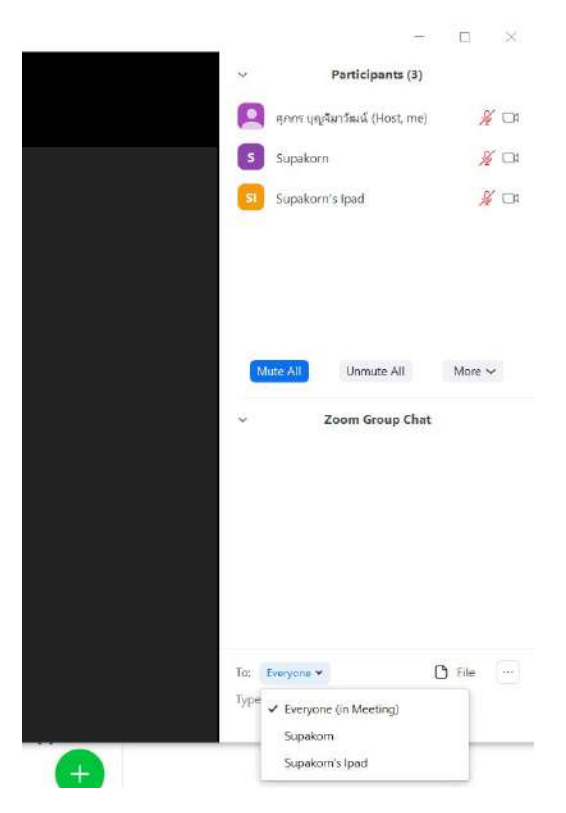

## 3.3.5 Invite function

- You can send invitation to participant in this function

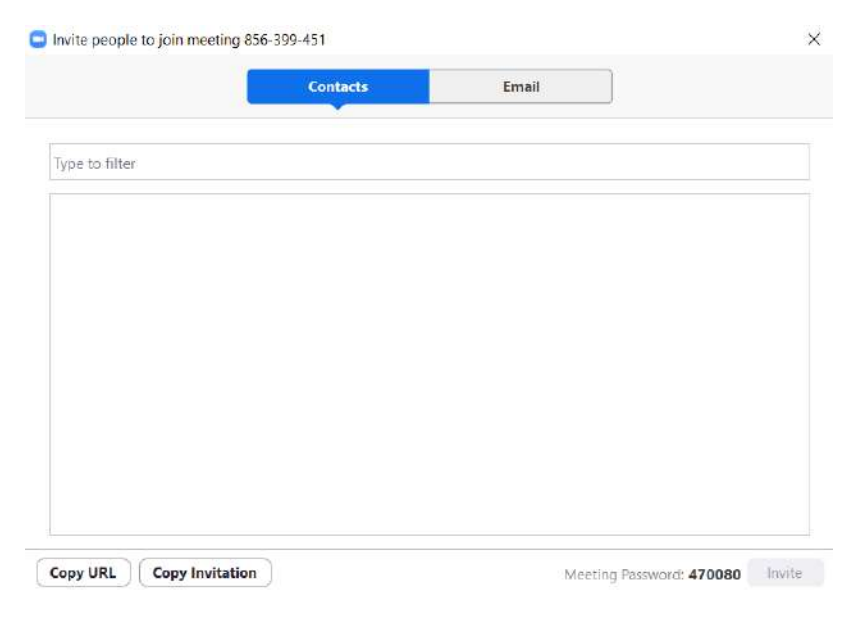

#### 3.3.6 Raise Hand

# - Click "Raise Hand" in the participants function

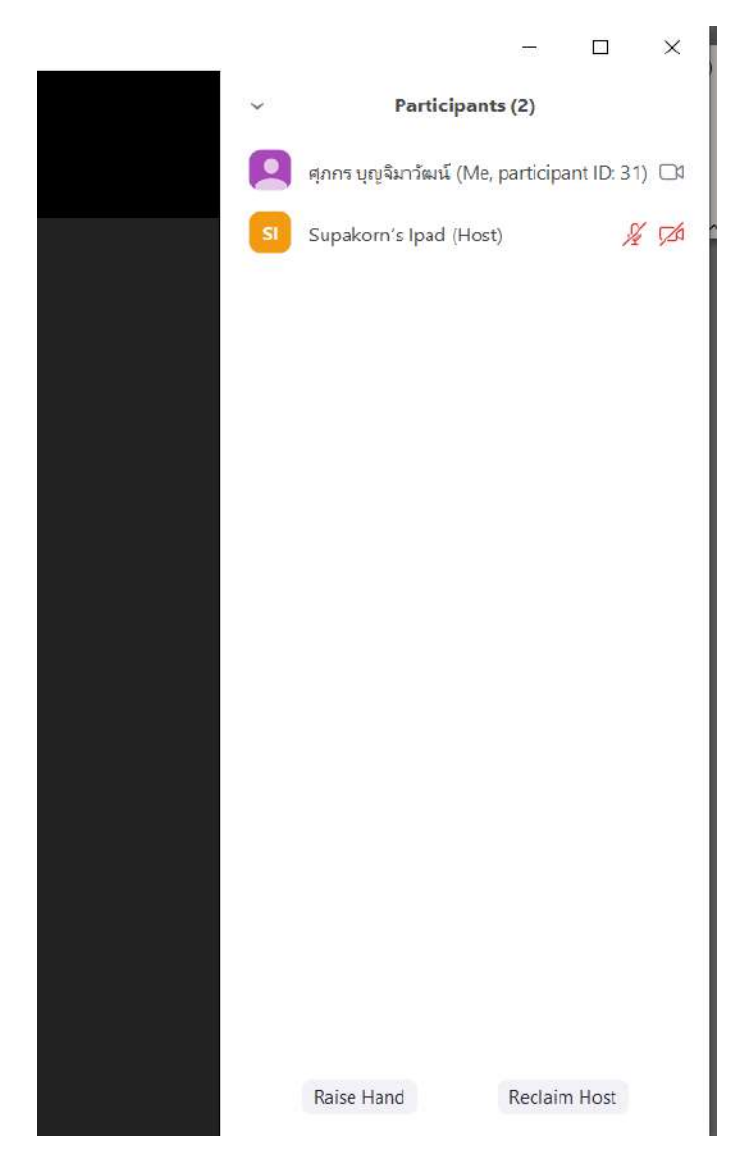

## 3.3.7 Leave Meeting

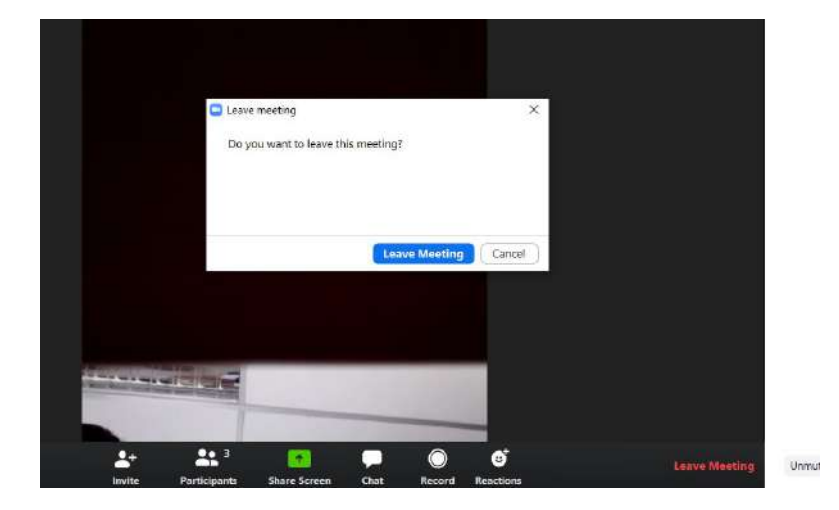

- If you want to leave the meeting click on "Leave Meeting"